## Make your Smart Phone Even Smarter with Chicago Title's My Rep Info App

## **Chicago Title** Sales Rep Account Manager **Call My Office** Call My Cell **Text Me** 0 **Email Me** 1 **My Website My Address** -----**Chicago Title Connection** ..... 1031 Exchange – IPX ..... **Home Warranty** ..... **Disclosure Source** ..... ChicagoTitle.com

With a simple touch from your iPhone or iPad you are connected with Chicago Title. From your iPhone you can quickly

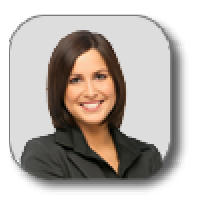

call and text your sales rep or call your local Chicago Title office. From your iPhone or iPad you can easily access our websites, rate book, locations and more!

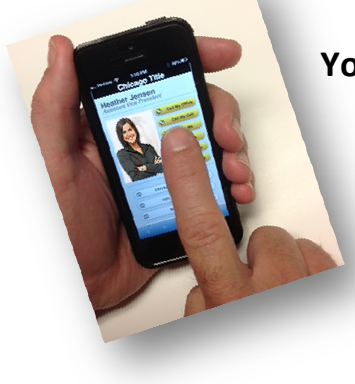

4-6

You're just a "Touch Away" from Chicago Title!

## Follow these steps to add the App to your Mobile Device

- 1. From your iPhone or iPad open Safari and go to this website
  - www.ChicagoTitleConnection.com
- 2. Tap the My Title Rep Info button
- 3. Tap on your Sales Rep photo
- 4. After page loads tap options (Bottom of screen iPhone, Top of Screen iPad)
- 5. Tap "Add to Home Screen"
- 6. Wait for photo to load and then tap "Add"

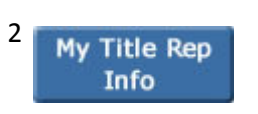

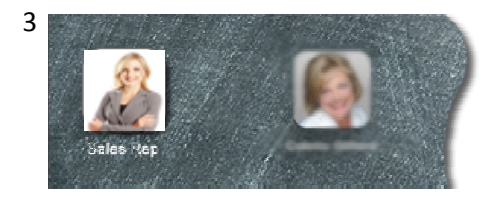

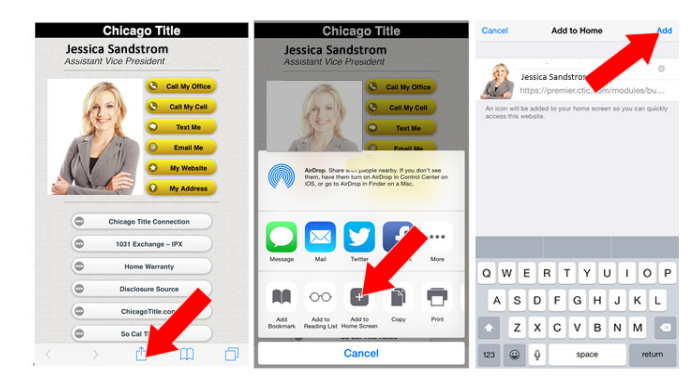